# DataCloset-Plus 操作マニュアル - 設定編

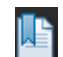

本マニュアルには、しおり(目次)が用意されています。 自動で表示されない場合は、PDF 画面のしおりボタンを押してください。

DataCloset-Plus は、以下の手順で設定します。

- ① ユーザグループの登録
- ② ユーザの登録
- ③ DBの登録
   DBの名前や接続情報などを定義します。
- ④ テーブルの登録物理テーブルの情報を定義します。
- ⑤ データ辞書の登録 データ辞書とは、メインのテーブルに対して、関連するマスタへの結合方法、マスタから取得する項目などを 指定した定義体です。データ辞書を事前に定義することにより、エンドユーザは、マスタへの結合を意識する ことなく、マスタの項目を自由に扱うことができます。
- ⑥ パターンの登録

パターンとは、抽出対象の項目、条件、印刷レイアウトなどのオプションを保存したもので、メニューツリーに 保存され、何度でも呼び出して実行することができます。

※本マニュアルでは、①~⑤のステップを説明します。⑥のパターンの登録に関しては、「操作マニュアルーパターン 管理編」を参照ください。また、実行画面からパターンの実行のみを行う場合は、「操作マニュアルー実行編」を参照く ださい。

#### 1 ユーザ情報の登録

### 1.1 ユーザグループを登録する

ユーザグループとは、同じ権限をもつユーザのグループのことです。ユーザグループを使って設定する権限には、以下の3つがあります。

・バッチ実行権限・・・外部インターフェースを使ったバッチ実行ができます。

・パターン実行権限・・・実行画面からパターンの実行ができます。実行画面では、抽出条件の指定ができます。

・パターン変更権限・・・管理画面からの実行ができます。管理画面では、項目の選択や、抽出条件の指定の他に、いろいろなオプションの指定/保存も可能です。

実行権限は、パターン毎に、それぞれのユーザグループに対して指定することができます。

| デンステム設定                                                                                                    |                                                                                                    | ×           |                      |
|----------------------------------------------------------------------------------------------------|----------------------------------------------------------------------------------------------------|-------------|----------------------|
| <ul> <li>□ DB管理</li> <li>□ 管工機 / MORT管理</li> <li>□ OracleFモ</li> <li>□ Pervas veデモ</li> <li>□ IF - ブル構相</li> </ul>                                                                                                  | 選択ID         コーザグループ名           0         販売クステム専用ユーザ           02         生産システム専用ユーザ           03         会計システム専用ユーザ           10         センスラム時可ユーザ |             | ① 「ユーザグループ管理」を選択します。 |
| <ul> <li>● マスタ</li> <li>● データ</li> <li>● データ</li> <li>● その他</li> <li>● ● テータ</li> <li>● 参数書</li> <li>■ ○ ティージロー 一袋線</li> <li>■ ○ ディージ 総理</li> <li>■ ○ - ザ管理</li> <li>■ ○ - ザ管理</li> <li>● ○ - ブ ( と) 天智理</li> </ul> |                                                                                                    |             | ② 該当の処理を選択します。       |
| 展開(F1) 縮小(F2)                                                                                                    | <u> 前塚徐(F3) 」 道加(F4) _ フ*ロハ*ティ(</u>                                                                                                    | <b>5</b> 5) |                      |
| 🔮 ユーザグループ登録                                                                                                    | $\mathbf{X}$                                                                                                    |             |                      |
| 【基本操程】<br>ユーザグルーブID 下下<br>ユーザグルーブ名 販売システム専用                                                                                                    |                                                                                                    |             |                      |
| 【パターン管理画面で                                                                                                    | の権限設定の例】                                                                                                    |             |                      |

| łżyay 🗙 |     |        |            |                   |                     |          |    |         |     |      |    |
|---------|-----|--------|------------|-------------------|---------------------|----------|----|---------|-----|------|----|
| 基本      | 情報  | 7ァ仙出力  | 帳票全般       | 帳票∿ッダ             | フェレイク設定             | ご ブレイク見出 | ブル | ()計 [印] | 刷位置 | 実行権限 |    |
| ID      | 権限  | ブルーブ名  |            | h*•)Ť<br>==%==%== | 1°9-)               | パターン     | _  |         |     |      |    |
| 01      | 販売  | システム専用 | ユーザ        |                   | 」 <u>実11計可</u><br>□ | 変更計可     | -  |         |     |      |    |
| 02      | 生産  | システム専用 | ユーザ        |                   |                     |          | -  |         |     |      |    |
| 03      | 会計  | システム専用 | ユーザ        |                   |                     |          |    |         |     |      |    |
| 10      | 全シン | ステム許可ユ | レーザ        |                   |                     |          |    |         |     |      |    |
|         |     |        |            |                   |                     |          |    |         |     |      |    |
|         |     |        |            |                   |                     |          |    |         |     |      |    |
| -       |     |        |            |                   |                     |          |    |         |     |      |    |
| -       |     |        |            |                   |                     |          |    |         |     |      |    |
| -       |     |        |            |                   |                     |          |    |         |     |      |    |
|         |     |        |            |                   |                     |          | -  |         |     |      |    |
|         |     |        |            |                   |                     |          |    |         |     |      |    |
|         |     |        |            |                   |                     |          | -  |         |     |      |    |
| -       | A-7 |        | ∧ -= 270 A | 1                 |                     |          | _  |         |     |      |    |
|         | ÆC  | 5+°]   | '王' し 門年Pホ |                   |                     |          |    |         |     |      |    |
|         |     |        |            |                   |                     |          |    |         |     |      |    |
|         |     |        |            |                   |                     |          |    |         |     |      | OK |

# 1.2 ユーザを登録する

| システム設定                                                     |                                                          |                  |                                                               |
|------------------------------------------------------------|----------------------------------------------------------|------------------|---------------------------------------------------------------|
| □ □ □ □ □ □ □ □ □ □ □ □ □ □ □ □ □ □ □                      | 選択ユーザ名     備考       ASCUI     ASCUI を       グロオ     システム | ·理者<br>山管理者      | ① 「ユーザ管理」を選択します。                                              |
| 田-田 Pervas veテモ<br><u> ヨーン+ザ谷地</u><br>町 ユーザ管理<br>プーマイセノ人省唯 | ゴ 営業担当     パター:       ゴ 外注社員     パター:                    | ッ登録可<br>ツ実行のみ    | ② 該当の処理を選択します。                                                |
|                                                            |                                                          |                  |                                                               |
|                                                            |                                                          |                  |                                                               |
| many from any f                                            |                                                          |                  |                                                               |
| III(H)_ 縮小(H2)<br>□                                        | <u>Allba(F3)</u>                                         | 2870(F4) J*DA*74 |                                                               |
| 基本情報                                                       |                                                          |                  |                                                               |
| ユーザID JSERT<br>ユーザ名<br>確考 バターン登録可<br>文字変換方法 [ローママスカ]       | ×                                                        |                  | 権限グループ [販売システム専用ユーザ<br>□ ユーザ登録を許可する<br>□ DB,テーブル,データ辞書登録を許可する |
| バスワード<br>出力先フォルダ(XUSERDIRX)                                |                                                          | 参照               | ○ ハメーン豆琢を許可する<br>項目参照権限(公開レベル) ○ 1:低 ○ 2:中 ● 3:高              |
|                                                            | OK                                                       | 取消               | 0K                                                            |

| ユーザ ID          | ユーザ ID を指定します。                                 |
|-----------------|------------------------------------------------|
| ユーザ名            | ユーザ名を指定します。                                    |
| 備考              |                                                |
| 文字変換方法          | 文字変換方法を選択します。                                  |
| パスワード           | パスワードを指定します。                                   |
| 出力先フォルダ         | パターンの出力先指定などで使用する、「%USERDIR%」の実際の場所を定義します。指定され |
|                 | たフォルダが存在しない場合は、抽出時に自動で作成されます。                  |
|                 | ※dbMAGIC/uniPaaS の論理名も使用できます。                  |
|                 | 例) %DCWORK%¥SUPER                              |
| 権限グループ          | ユーザグループを登録します。                                 |
| ユーザ登録を許可する      | ユーザを許可します。                                     |
| DB、テーブル、データ辞書登録 | DB、テーブル、データ辞書の登録を許可します。                        |
| を許可する           |                                                |
| パターン登録を許可する     | パターンの登録を許可します。                                 |
| 項目参照権限(公開レベル)   | 項目を参照する際の権限レベルを指定します。                          |
|                 | ※抽出処理を実行するユーザの項目参照権限が、テーブルの項目に指定された公開レベル       |
|                 | よりも低い場合、その項目はマスク「****」されて出力されます。               |

# 2 データベースの定義

データベースへの接続情報を定義します。

| 🔮 システム設定                                                                                                    |                                          | ▲ ① 「DB 管理」を選択します。                 |
|----------------------------------------------------------------------------------------------------|------------------------------------------|------------------------------------|
| <ul> <li>○ DB管理</li> <li>● CaleFt</li> <li>● CaleFt</li></ul> | 10         合作           AC<管工様材扱先管理      | <ol> <li>② 該当の処理を選択します。</li> </ol> |
| 展開(F1) 縮小(F2)                                                                                                    | <u>削隊余(F3)</u> <u>追加(F4)</u> フ*ロハ*ティ(F5) |                                    |

#### 2.1 データベースを登録する

【基本情報】

| ID      | データベースの ID を指定します。                      |
|---------|-----------------------------------------|
| 名称      | データベースの名称を指定します。                        |
| DBMS    | データベースのタイプを選択します。                       |
| (接続情報)  |                                         |
| データベース名 | PervasiveとSQL Serverの場合に、データソース名を指定します。 |
| ユーザ名    | Oracle の場合に、ユーザ名を指定します。                 |
| パスワード   | Oracle の場合に、パスワードを指定します。                |
| 接続文字列   | Oracle の場合に、接続文字列を指定します。                |

#### 【分類】

分類は、テーブル定義やデータ辞書を分類するのに使用します。システム設定画面のメニューツリーのサブフォルダ

として表示されます。

| 分類 CD | 1~9まで固定です。                 |
|-------|----------------------------|
| 分類名称  | 分類1~9のうち、使用する分だけ、名称を指定します。 |

【データソース】

同じデータベースで、スキーマが異なる場合や DB-LINK を利用する場合に、データソースを定義します。

データソースは、dbMAGIC/uniPaaSのテーブルリポジトリの「データベース」に対応していて、データソース別に分

類の初期値を指定することもできます。

| データソース名   | データソース名を指定します。                                                                          |
|-----------|-----------------------------------------------------------------------------------------|
| 説明        | データソースの説明です。                                                                            |
| スキーマ名     | スキーマ名を指定します。                                                                            |
| DB-LINK 名 | DB-LINK 名を指定します。                                                                        |
| 分類初期値     | 分類の初期値を指定します。dbMAGIC/uniPaaSのテーブルリポジトリの「データベース」に対応していて、定義取込みの際に、該当するテーブルの分類が自動でセットされます。 |

# 3 テーブル情報の定義

| € システム設定                                                                                                    |                                  | ٤                                                                                                    | < | 1 | 該当データベースの「テーブル情報」と必要          |
|----------------------------------------------------------------------------------------------------|----------------------------------|----------------------------------------------------------------------------------------------------|---|---|-------------------------------|
| <ul> <li>○ ○ D B 街理</li> <li>○ ○ B 花根 机形完管理</li> <li>○ Oracleデモ</li> <li>○ □ マニョブル体報</li> <li>○ □ マニッブル体報</li> <li>○ ○ マスタ</li> <li>○ ○ データ</li> <li>○ ○ データ</li> <li>○ ○ デーク辞書</li> <li>○ ○ アーク辞書</li> <li>○ ○ P Pervasiveデモ</li> <li>○ ○ コーザグリー プ管理</li> <li>○ コーザグリー プ管理</li> <li>○ コーザグリー プ管理</li> <li>○ コーザグリー プ管理</li> </ul> | <ul> <li> <sup>3</sup></li></ul> | DOF-JJLAS<br>SAM_TORIHIKI<br>SAM_TORIHIKI<br>SAM_SYOHIN<br>SAM_DAY<br>SAM_MEI<br>SAM_MEI<br>SAM_TORIHIKI<br>SAM_TORIHIKI |   | 2 | に応して分類を選択します。<br>該当の処理を選択します。 |
| 展開(F1) 縮小(F2)                                                                                                    | 肖明除(F3) 追加(F4)                   | 複写(F6)                                                                                                    |   |   |                               |

# 3.1 テーブル情報をインポートする

dbMAGIC/uniPaaSのテーブルリポジトリの情報を取り込むことができます。

① リポジトリ入出力機能を使って、テーブルリポジトリを出力します。

※dbMAGICがV9以前の場合は、対象システムのプルダウンの「設定」-「動作環境」の「ドキュメントテンプレートファイル」に、「¥DataCloset¥env¥doc\_dc.jpn」を指定し、プルダウンの「設定」-「プリンタ」の最初のプリンタ (通常は、Printer1)の行数を9999に変更してください。また、出力の際の「操作」オプションには、「D=仕様書 出力」を指定してください。(詳細は「補足1 テーブル定義の出力」を参照ください。)

①で出力されたファイルを読み込みます。

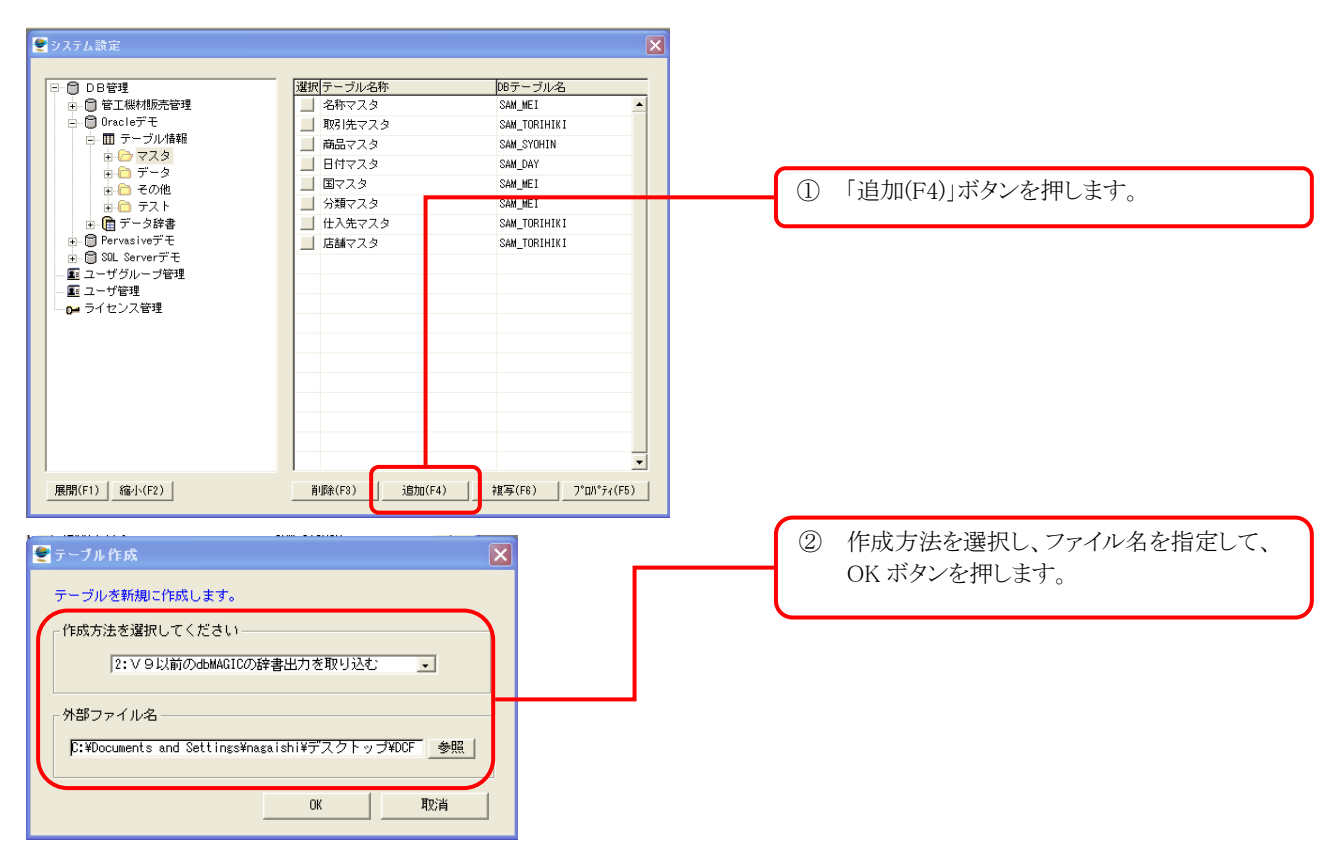

| DB     | H DD           |                                 |
|--------|----------------|---------------------------------|
|        | m_00           | DCSYS                           |
| テーブル   | M_TABLE2       | DCSYS                           |
| テーブル項目 | M_FIELD        | DCSYS                           |
|        |                |                                 |
|        |                |                                 |
|        |                |                                 |
|        |                |                                 |
|        |                |                                 |
|        |                |                                 |
|        |                |                                 |
|        |                |                                 |
|        | テーブル<br>テーブル項目 | テーブル M_TABLE2<br>テーブル項目 M_FIELD |

③ 対象のテーブルを選択し、必要に応じて分 類や名称を変更後、OK ボタンを押します。

| 選択       | 対象のテーブルを選択します。                                     |
|----------|----------------------------------------------------|
| 分類       | 分類を指定します。                                          |
|          | ※データソースの分類初期値が設定されている場合は、その値がセットされます。データソー         |
|          | スの登録がない場合は、「1」がセットされます。                            |
| 名称       | テーブルの名称を指定します。                                     |
| DB テーブル名 | 物理テーブル名を表示します。                                     |
| データソース   | データソース名を表示します。dbMAGIC/uniPaaSのテーブルリポジトリの「データベース」が設 |
|          | 定されます。                                             |

# 3.2 テーブル情報を編集する

システム設定メニューでテーブルを選択し、プロパティーを表示すると、次のテーブル登録画面が表示されます。

| 9  |    | ブル登録 - 商品マスタ   |                 |            | × | 本画面では 項目名称の変更ができます。 |
|----|----|----------------|-----------------|------------|---|---------------------|
|    | _  | ALL AND        | 100 to          |            | _ |                     |
| No | •• | 項目名称           | DBカラム名          | 項目型        |   |                     |
|    | 1  | 商品コード          | SY0_CD          | 文字         | - |                     |
|    | 2  | 分類コード          | BUN_CD          | 文字         |   |                     |
|    | 3  | 相手先商品コード       | AITE_CD         | 文字         |   |                     |
|    | 4  | 商品名            | SYO_KANA        | 文字         |   |                     |
|    | 5  | 商品名(英語)        | SYO_MEI         | 文字         |   |                     |
|    | 6  | 仕入先コード         | SHI_CD          | 文字         |   |                     |
|    | 7  | 取引通貨           | TOP_TOURA       | <u>共</u> 字 |   |                     |
|    | 8  | 仕入単価(外貨)       | SHI_TANKA_TOR   | 藪値         |   |                     |
|    | 9  | 仕入原価(円)        | SHI_TANKA_YEN   | 薮傾         |   |                     |
|    | 10 | 課税区分           | ZEI_KB          | - 表y (直    |   |                     |
|    | 11 | 決定価格           | KETTEI_KAKAKU   | <b>長灯直</b> |   |                     |
|    | 12 | 参考価格           | SANKO_KAKAKU    | <b>委如直</b> |   |                     |
|    | 13 | 登録日付           | CR_DATE         | 日付-文字型     |   | (1) 該当の処理を選択します。    |
|    | 14 | 登録時刻           | CR_TIME         | 時刻-数値型     |   |                     |
|    |    |                |                 |            |   |                     |
|    |    |                |                 |            |   |                     |
|    |    |                |                 |            |   |                     |
|    |    |                |                 |            |   |                     |
|    |    |                |                 |            |   |                     |
|    |    |                |                 |            |   |                     |
|    |    |                |                 |            |   |                     |
|    |    |                |                 |            |   |                     |
|    |    |                |                 |            |   |                     |
|    |    |                |                 |            |   |                     |
|    |    |                |                 |            | - |                     |
|    | 基  | 赤情報(F1) 削除(F3) | i自力の(F4) プロパティ( | F5)        |   |                     |

#### ≪基本情報(F1)≫

| 分類     | 分類を選択します。            |
|--------|----------------------|
| テーブル名称 | テーブルの名称を指定します。       |
| テーブル名  | テーブルの物理名を指定します。      |
| データソース | データソースを指定します。省略可能です。 |

#### ≪プロパティ(F5)≫

#### 【基本情報】

| 項目名称 | 項目の名称を指定します。        |
|------|---------------------|
| カラム名 | 項目の物理名(カラム名)を指定します。 |

【編集】

| · · · ·    | ※データとしては文字か数値でも、その内容が日付を表す場合に D1, D2を使います。D3は      |
|------------|----------------------------------------------------|
|            | Oracle、SQL Server などで使う、日付と時刻が一つの項目に保存されているデータ型を指し |
|            | ます。                                                |
|            | ※データとしては文字か数値でも、その内容が時刻を表す場合に T1、T2 を使います。         |
| 日時の格納データ形式 | データ型が日付か時刻の場合に、その格納形式を指定します。                       |
| 書式         | 日付、時刻、数値の書式を指定します。 書式の指定方法は、 dbMAGIC/uniPaaS の書式に準 |
|            | 拠します。                                              |

#### 【固定値】

条件を固定したい場合に指定します。固定条件が指定された場合、このテーブルを使用する時は常に指定された条件が適用されます。

| 指定方法    | 固定値の指定方法を選択します。                                                                                                    |
|---------|----------------------------------------------------------------------------------------------------|
| 固定值     | 固定値の指定方法が「4:指定文字列/数値」の場合に、その値を指定します。                                                                                   |
| 【公開レベル】 |                                                                                                    |
| 公開レベル   | 項目の公開レベルを指定します。<br>※ユーザの項目参照権限がこの公開レベルよりも低い場合、データはマスク「****」されて出<br>力されます。ユーザの項目参照権限の指定に関しては、「1.2 ユーザを登録する」を参照くだ<br>さい。 |
|         |                                                                                                    |

#### 3.3 別名テーブルを利用する

テーブル情報を複写して、異なる名称で使用することができます。このテーブルを別名テーブルと呼びます。

(別名テーブルの利用例)

例えば、伝票区分を使って、「伝票ファイル」に売上データ(伝票区分=1)と仕入データ(伝票区分=2)を混在させた とします。この「伝票ファイル」から売上データを抽出する度に、伝票区分の条件を指定するのは面倒です。

このような場合には、「伝票ファイル」のテーブル情報を複写して、「売上ファイル」を作成し、伝票区分には固定値として、1、を指定します。こうすることによって、「売上ファイル」からデータを抽出するときは、伝票ファイルの伝票区分= (1、のものが常に抽出対象になります。同じ要領で「仕入ファイル」を作成すると、エンドユーザは、あたかも別々のフ ァイルのように扱うことができます。

### 4 データ辞書の定義

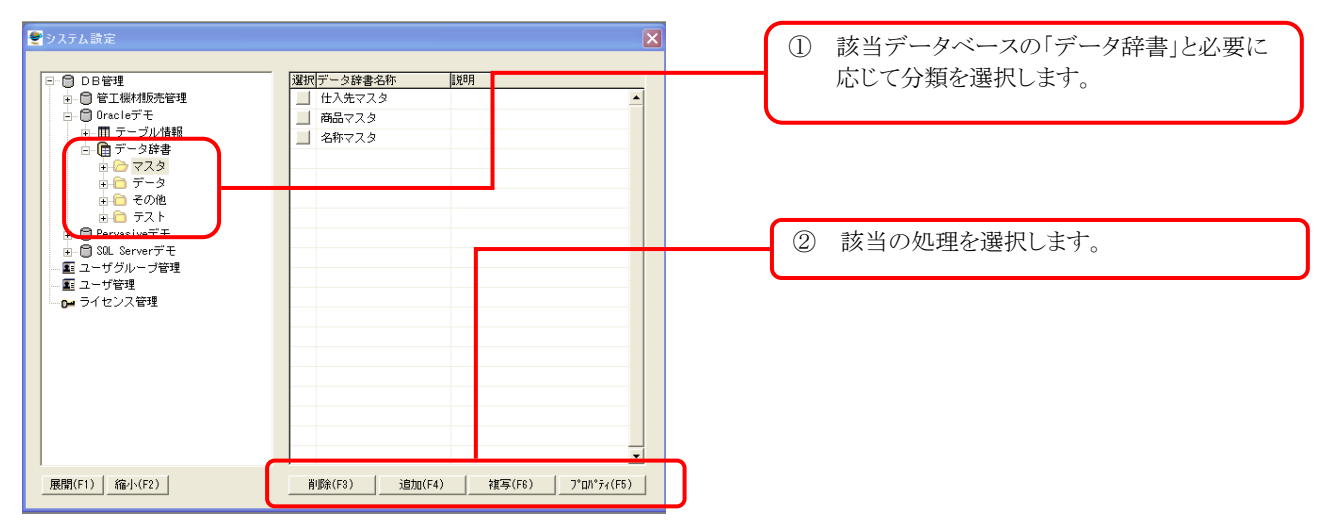

#### 4.1 データ辞書を作成する

作成

取消

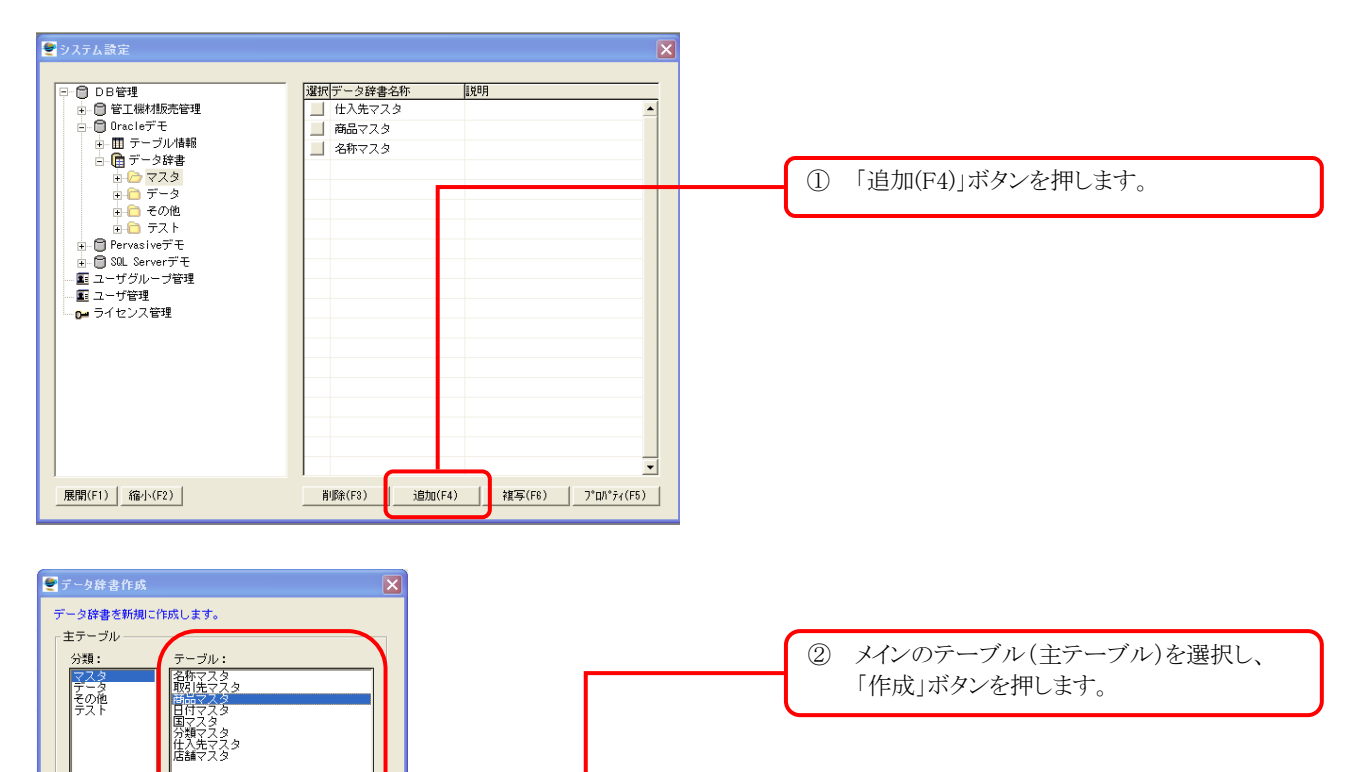

#### 4.2 参照テーブルを登録する

データ辞書を作成する場合には、まず参照テーブルの登録をします。(参照テーブルの追加登録はいつでも可能で す。)

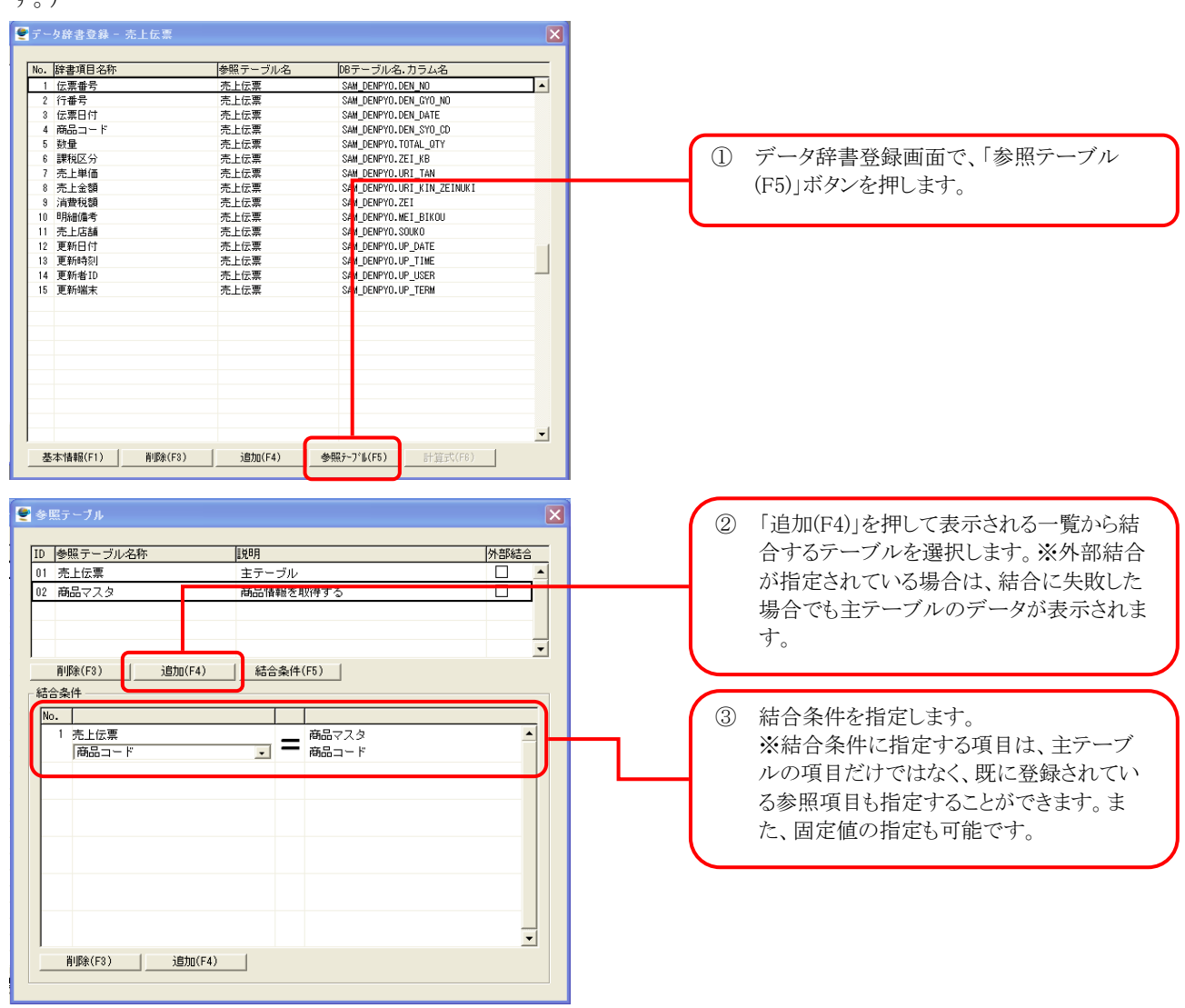

参照テーブルの登録が終わったら、参照テーブルから取得する項目をデータ辞書に登録します。

| No. 辞書項目名称    | 参照テーブル名 | DBテーブル名 カラム名               |   |
|---------------|---------|----------------------------|---|
| 1 伝票番号        | 売上伝票    | SAM_DENPYO.DEN_NO          | • |
| 2 行番号         | 売上伝票    | SAM_DENPYO.DEN_GYO_NO      |   |
| 3 伝票日付        | 売上伝票    | SAM_DENPYO.DEN_DATE        |   |
| 4 商品コード       | 売上伝票    | SAM_DENPYO.DEN_SYO_CD      |   |
| 5 数量          | 売上伝票    | SAM_DENPYO.TOTAL_QTY       |   |
| 6 課税区分        | 売上伝票    | SAM_DENPYO.ZEI_KB          |   |
| 7 売上単価        | 売上伝票    | SAM_DENPYO.URI_TAN         |   |
| 8 <u>売上金額</u> | 売上伝票    | SAM_DENPYO.URI_KIN_ZEINUKI |   |
| 9 消費税額        | 売上伝票    | SAM_DENPYO.ZEI             |   |
| 10 明細備考       | 売上伝票    | SAM_DENPYO.MEI_BIKOU       |   |
| 11 売上店舗       | 売上伝票    | SAM_DENPYO.SOUKO           |   |
| 12 更新日付       | 売上伝票    | SAM_DENPYO.UP_DATE         |   |
| 13 更新時刻       | 売上伝票    | SAM_DENPYO.UP_TIME         |   |
| 14 更新者ID      | 売上伝票    | SAM_DENPYO.UP_USER         |   |
| 15 更新端末       | 売上伝票    | SAM_DENPYO.UP_TERM         |   |
|               |         |                            |   |

⑤ データ辞書登録画面に戻り、項目を追加したい位置にカーソルを移動して、「追加(F4)」ボタンを押します。

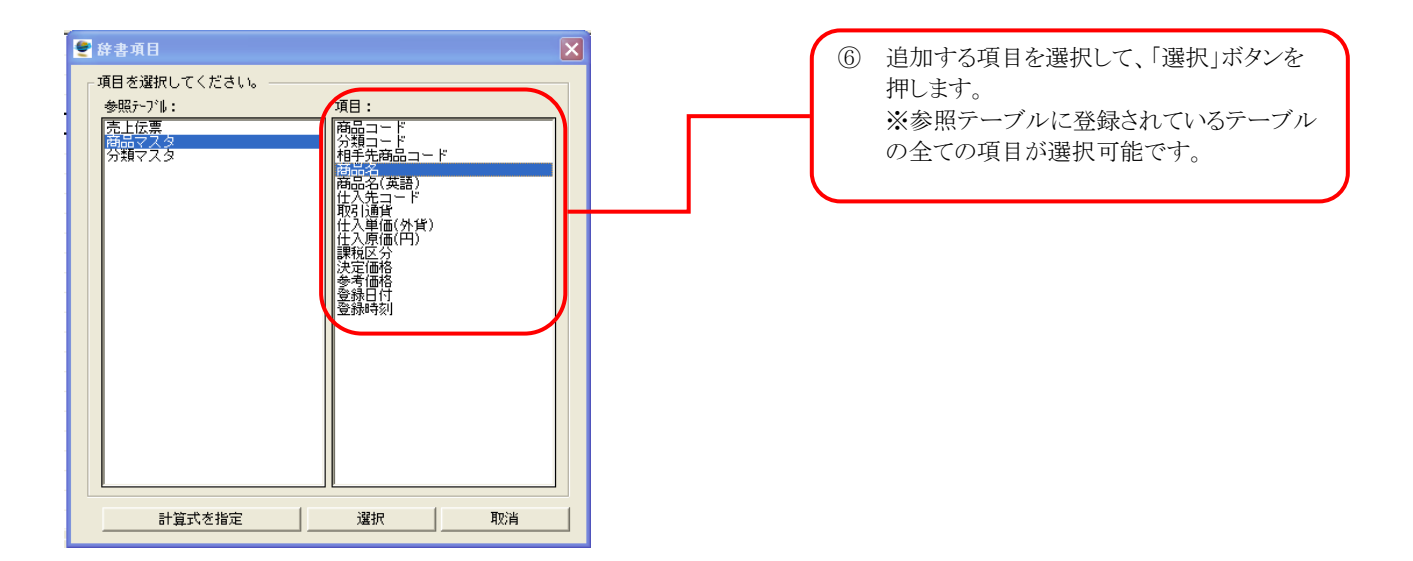

#### 4.3 計算式を使用する

データ辞書の項目に、計算式(関数式)を指定することができます。

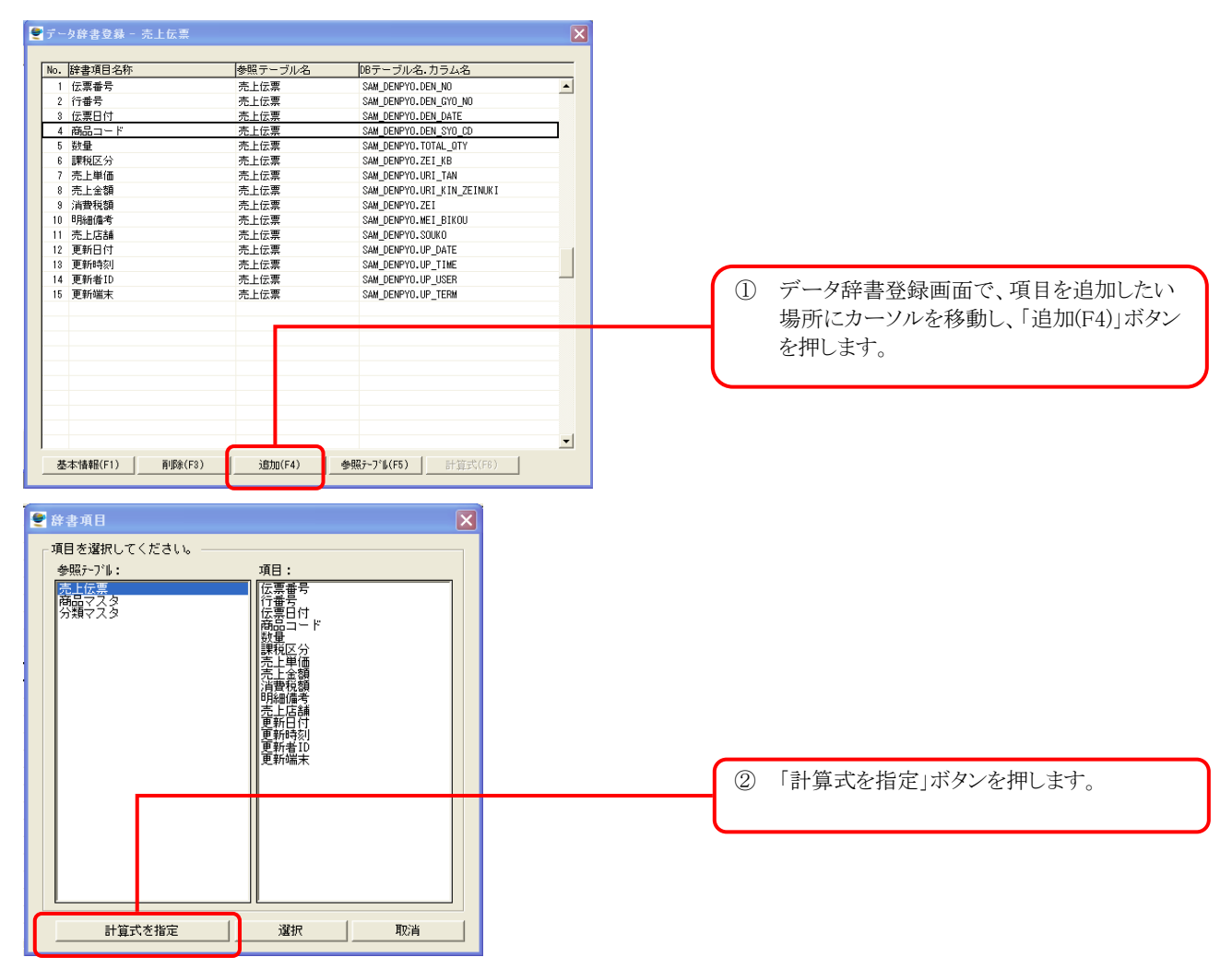

| データ辞書登録 - 売上伝票                                                                                                    | E                                                                                                    |                                                                                                    |
|----------------------------------------------------------------------------------------------------|----------------------------------------------------------------------------------------------------|----------------------------------------------------------------------------------------------------|
| No.         詳書項目名称         参照テーブル名           1         伝票番号         売上伝票           2         行番号         売上伝票           3         伝票日付         売上伝票                             |                                                                                                    | ③ 〈計算式〉という名称の新しい行が追加されま                                                                            |
|                                                                                                    | SAM_DENPYO.DER_SYD_DD<br>SAM_DENPYO.TOTAL_DTY<br>SAM_DENPYO.ZEIJ.KB<br>SAM_DENPYO.URI_TAN<br>SAM_DENPYO.URI_KIN_ZEINUKI<br>SAM_DENPYO.ZEI<br>SAM_DENPYO.ZEI | すので、名称を上書きで指定します。                                                                                  |
| 12         売上伝票           12         売上伝票           13         更新台川           売上伝票         売上伝票           15         更新台川           売上伝票         売上伝票           16         更新端末 | SAM_DEMPRO, SOLKO<br>SAM_DEMPRO, SOLKO<br>SAM_DEMPRO, UP_DATE<br>SAM_DEMPRO, UP_TIME<br>SAM_DEMPRO, UP_USER<br>SAM_DEMPRO, UP_TERM                          | <ul> <li>④ 「計算式(F6)」ボタンを押して、計算式の指定<br/>画面を表示します。</li> </ul>                                        |
| _ 基本(積輕(F1) _ 首順余(F3) _ 這加(F4)                                                                                                    |                                                                                                    | ③ 計算式で使用する項目を選択します                                                                                 |
| 計算式<br>計算で使用する項目を選択してください。<br>-<br>項目No.項目名称<br>1 数量<br>2 売上単価                                                                                                    | <u>参照テーブル名</u><br>売上伝票 ▲<br>売上伝票                                                                                                    | <ul> <li>※「追加(F4)」ボタンを押すと項目の一覧選択画面が表示されます。</li> <li>※計算式に直接項目名を指定する場合は、ここで選択する必要はありません。</li> </ul> |
| 削除(F3) 追加(F4)<br>計算式を指定してください。                                                                                                    |                                                                                                    | <ul> <li>⑥ 計算式を指定します。</li> <li>※「%1」は上の表の項目№1の項目、「%2」は</li> </ul>                                  |
| ₹1 * \$2<br>* 計算式は、項目№を使って指定します。                                                                                                    | 計算式の確認(F1)                                                                                                    | 項目No.2の項目を意味しています。計算式の書式は、該当 DBMS の SQL の演算子の<br>指定方法に準拠します。                                       |
| 例: (%1 + %2) * 1.05<br>計算結果の書式                                                                                                    |                                                                                                    | ② 結果の刑と書式を指定します                                                                                    |

【計算式の使用例】

・項目1の消費税額を求める

%1\*5/100

・項目1と項目2の差を求める

%1-%2

・日時型項目間で経過時間(分)を求める

※日時型項目間で減算を行った場合、結果は日単位になりますので、分を求めるために 60x24=1440 を 掛けます。

(%1-%2)\*1440

(関数を利用する)

・項目1が'M'の場合は'男'、それ以外は'女'と出力する

DECODE(%1,'M','男','女')

・項目1が'M'の場合は'男'、'F'の場合は'女'、それ以外は'不明'と出力する

DECODE(%1,'M','男','F','女','不明')

・項目1と項目2を比較し、値が同じ場合は'0'、異なる場合は'1'を出力する

DECODE(%1,%2,0,1)

・項目1と項目2の先頭3桁を比較し、値が同じ場合は'0'、異なる場合は'1'を出力する

DECODE(%1,SUBSTR(%2,1,3),0,1)

・項目1がブランクの場合は項目2、項目1がブランクでない場合は項目1と項目3を比較し、値が同じ場合は'0'、 異なる場合は'1'を出力する

DECODE(DECODE(%1,'',%2,%1),%3,0,1)

・項目1がNULLの場合は項目2、項目1がNULLでない場合は項目1と項目3を比較し、値が同じ場合は'0'、異なる場合は'1'を出力する

DECODE(DECODE(NVL(%1,1),1,%2,%1),%3,0,1)

\* %1 が文字型の項目の場合

DECODE(DECODE(NVL(%1,'NULL'),'NULL',%2,%1),%3,0,1)

この他にも、TO\_VAL、TO\_CHAR、MONTHS\_BETWEENなど、色々な関数が使用できますので、用途に応じて試してください。

(その他)

・集計処理でレコードの件数をカウントする

計算式に1(数字)を指定し、集計方法を合計にする。

(計算式の条件指定)

※計算式に抽出条件を指定することも可能です。但し、この場合、計算結果は数値でなければなりません。

# 補足1 テーブル定義の出力

<dbMAGIC V9 以前のバージョンの場合>

- ① 対象のアプリケーションを開発版で起動します。
- ②「設定」メニューの「動作環境」を選択する。

| 「外部参照」タブを選択する。                                                                                                    |                                                                                                    |
|----------------------------------------------------------------------------------------------------|----------------------------------------------------------------------------------------------------|
| <b>€</b> 動作環境                                                                                                    |                                                                                                    |
| システム( <u>S</u> ) マルチユーザ(M) 動作設定                                                                                                    | E(P) 国別設定(I) 外部参照(E) アフ <sup>ゥ</sup> リケーションサーバ <sup>、</sup> (N)                                                                                             |
| #     名前       1     ロゴファイル       2     CONSTファイル       3     ヘルプファイル       4     基本色定義ファイル       5     フォント定義ファイル       6     キーボード割付ファイル       7     ドキュメントテンプレートファイル | パラメータ<br>SUPPORT¥mgconstw.jpn<br>SUPPORT¥mghelpw.chm<br>XDCENVX¥clr_dc.jpn<br>XDCENVX¥fnt_dc.jpn<br>XDCENVX¥act_dc.jpn<br>c:¥dev¥DataCloset3¥env¥doc_dc.jpn |

「¥DataCloset¥env¥doc\_dc.jpn」を指定する。

③「設定」メニューの「プリンタ」を選択する。

| 4 | ブリ | <u>ጋ</u> ջ |                  |           |        |      |        |
|---|----|------------|------------------|-----------|--------|------|--------|
|   | ţ  | 名前         | +                | 17)1°7711 | 変換ファイル | 行    | $\Box$ |
|   | 1  | Printer1   | default          | wpdrv.atr |        | 9999 | -      |
| 1 | 2  | Printer2   | laser_printer    | wpdrv.atr |        | 40   |        |
|   | 3  | Printer3   | (server)         |           |        | 66   |        |
| I | 4  | Printer4   | (server)printer2 |           |        | 60   |        |
|   |    |            |                  |           |        |      |        |

1行目のプリンタの行数を9999に変更する。

#### ④リポジトリ入出力を実行する。

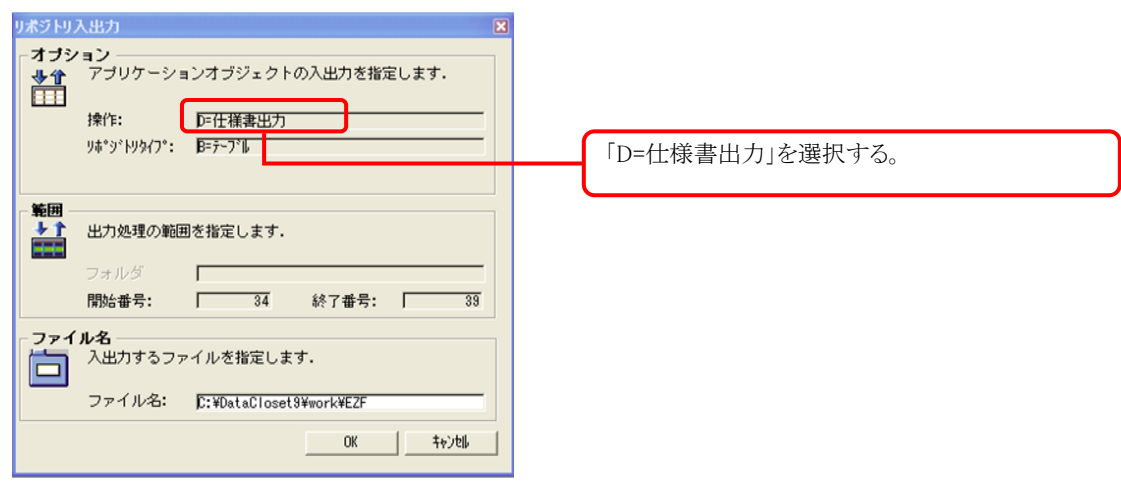

<uniPaaS の場合>

- ① 対象のアプリケーションを開発版で起動する。
- ② リポジトリ入出力を実行する。

| 🕗 リポジ        | 下リ入出力                        | ×                                 |
|--------------|------------------------------|-----------------------------------|
| -17*୬∍<br>♥≇ | <b>)</b><br>アブリケージ<br>指定します。 | /ョンのオブジェクトを入力するか出力するかを            |
|              | 処理:                          | E=出力                              |
|              | タイプ:<br>□ モデルの出:             | <u>S=データンース</u><br>カ              |
| 「範囲」         | 山力如理の領                       |                                   |
|              | 7311点。                       | 四世で指定します。                         |
|              | 開始:                          | 72 終了: 77                         |
| 7764         | <b>名</b><br>入出力する:           | ファイルを指定します.                       |
|              | 7ァ仙名:                        | .ings¥nagaishi¥デスクトップ¥DataSources |
|              |                              | OK ++>tell                        |